## explorē 8 : Installation de la mise à jour v1.3

**Remarque importante :** La mise à jour v1.3 supprimera toutes les images existantes de votre appareil. Pour éviter toute perte définitive, sauvegardez vos images avant de procéder. Les instructions de sauvegarde sont disponibles à l'adresse suivante : <u>https://www.humanware.com/exploresupport</u>.

**Introduction :** La mise à jour logicielle v1.3 pour la loupe explorē 8 est une amélioration cruciale pour tous les utilisateurs. Cette mise à jour introduit plusieurs nouvelles caractéristiques qui améliorent la convivialité et la fonctionnalité, au bénéfice de tous ceux qui utilisent l'appareil. En outre, elle inclut des fonctions et des caractéristiques spécifiques requises pour une utilisation optimale avec le nouveau support pliable. Ces mises à jour garantissent que les utilisateurs peuvent utiliser pleinement les capacités avancées de leur explorē 8, rendant leur expérience de lecture et de visualisation encore plus efficace et confortable.

Dans la plupart des cas, la mise à jour vers le logiciel v1.3 se fera en deux étapes : d'abord vers le logiciel v1.2.8.655, puis vers le logiciel \*v1.3.0.674.

Veuillez suivre attentivement les instructions ci-dessous. Si vous ne le faites pas, vous risquez de devoir renvoyer votre appareil pour une réinstallation du logiciel <u>à vos frais</u>.

REMARQUE : une démonstration vidéo de ce processus est disponible sur la page d'assistance explorē à l'adresse suivante : <u>https://www.humanware.com/exploresupport</u>.

## Instructions de mise à jour :

- 1. Vérifier et noter la version actuelle du logiciel de votre explorē 8.
  - a. Démarrer l'appareil.
  - b. Appuyer et maintenir l'orange bouton de contraste enfoncé pour accéder au menu.
  - c. Descendre jusqu'en bas du menu et sélectionner « À propos ».
  - d. Noter la version de votre logiciel : \_\_\_\_\_

Si votre numéro de version est inférieur à « v1.2.8.655 », suivre toutes les étapes suivantes.

Si votre numéro de version est déjà v1.2.8.655 (ou supérieur), passez à l'étape # 11.

2. Téléchargez le fichier Explore8\_Update\_1.3.0.zip à partir de

https://www.humanware.com/exploresupport.

3. Trouver le fichier ZIP téléchargé sur votre ordinateur, faire un clic droit et cliquer sur "Extraire

tout". Se souvenir où ces fichiers ont été extraits.

| 🛓 Teléchargements 🛛 🗵                                                |                 |                                                  |                                |           |  |                               |         |                                   | - 0 ×    |
|----------------------------------------------------------------------|-----------------|--------------------------------------------------|--------------------------------|-----------|--|-------------------------------|---------|-----------------------------------|----------|
|                                                                      | > Téléchargemen | a )                                              |                                |           |  |                               |         | Rechercher dans : 18Hichargements | 9        |
| C November X C                                                       |                 | 0 14 Ter                                         | III Affchar                    |           |  |                               |         |                                   | D Aperga |
| 🕎 Accuell                                                            |                 | Tion<br>~ Asjourdhui<br>in Estud Update 1.1.1.00 |                                |           |  | Muddie Ie<br>2024-10-11 10:00 | Talle " |                                   |          |
| > 🌰 Roger - HUMANNARS                                                |                 |                                                  | 22 Visualiser                  | 3         |  |                               |         |                                   |          |
| E Durana                                                             | -               |                                                  | 15 Ther par<br>E Regrouper par |           |  |                               |         |                                   |          |
| Decoments                                                            |                 |                                                  | 7 Annuler Suppression          | Cart+Z    |  |                               |         |                                   |          |
| 👩 Images<br>🛞 Musique                                                | :               |                                                  | Propriétés                     | Alt-Enter |  |                               |         |                                   |          |
| Widder                                                               |                 |                                                  | Ouvrir dans le Terminal        |           |  |                               |         |                                   |          |
| <ul> <li>Working Documents</li> <li>Explore Device Backup</li> </ul> | ;               |                                                  | Afficher plus d'options        |           |  |                               |         |                                   |          |
| Sectored_Update_1.1.0                                                |                 |                                                  |                                |           |  |                               |         |                                   |          |

- Connecter l'appareil explorē 8 à l'ordinateur où les fichiers de mise à jour ont été téléchargés à l'aide du câble USB fourni.
- 5. Allez dans les fichiers extraits à l'étape 3 sur l'ordinateur.

Repérer ces deux fichiers: Explore8\_1.2.8.655.BRN and Explore8SF\_1.2.8.655.BRN.

Copier-coller ou glisser-déposer ces deux fichiers à la racine de l'appareil explorē 8.

| Explore8_Update_1.3.0                                                                                                    | >       | +                                                                                                    |                                                          | - U X                                            | - EXPLORES (D:)               | ×                                             | +         |                                   | - 0 ×                                                                  |                                                         |                                  |          |
|----------------------------------------------------------------------------------------------------|---------|----------------------------------------------------------------------------------------------------|----------------------------------------------------------|--------------------------------------------------|-------------------------------|-----------------------------------------------|-----------|-----------------------------------|------------------------------------------------------------------------|---------------------------------------------------------|----------------------------------|----------|
| $\leftarrow \rightarrow \uparrow \bigcirc \square \rightarrow \cdots \\ Explore8_Update_1.3.0 \rightarrow \\ Explore8_Update_1.3.0 \rightarrow \\ explore8_Update_1.3.0 \rightarrow \\ explore8_Update_1.3.0 \rightarrow \\ $ |         |                                                                                                    |                                                          | Rechercher d                                     | ans : Explore8_Upda           | $\leftarrow \rightarrow  \lor  \texttt{C}$    | Q         | > Ce PC > EXI                     | PLORE8 (D:) >                                                          | Rechercher dans : EXPLORE8 (D:)                         |                                  |          |
| 🕀 Nouveau - 🐰                                                                                                    | Ø       | 🛅 🙆 😢 🗊 🔨 Trier - 🗮 Affich                                                                                | w · · · ·                                                |                                                  | 🔳 Détails                     | 🕀 Nouveau 🔏 (                                 | c (       | i <b>()</b> ()                    | 🗊 🐴 Trier                                                              | ≡ Afficher                                              |                                  | 🔲 Aperçu |
| <ul> <li>☆ Accueil</li> <li>☑ Galerie</li> <li>&gt; ▲ Roger – HUMANWARE</li> </ul>                                                                                                    |         | Nom<br>V Aujourd'hui<br>toplore@_1.3.0.674<br>Brokore@_v1.3.UpdateProcedure-EN.FINAL_Oct2024.pdf          | Modifié le<br>2024-10-11 14:31<br>2024-10-11 13:47       | Type<br>Dossier de fichiers<br>Adobe Acrobat Doc | Taille<br>310 K               | Accueil<br>R Galerie<br>> Roger - HUMANWARE   |           | Nom<br>Images<br>Explore85F_1.2.8 | Modifié le<br>2018-04-18 05:54<br>2024-10-11 13:23<br>2024-10-11 13:23 | Type<br>Dossier de fichie<br>Fichier BRN<br>Fichier BRN | Taille<br>17 996 Ko<br>17 996 Ko |          |
| 📕 Bureau 🚽 Téléchargements                                                                                                    | *       | Explore-8_v1.3_UpdateProcedure-FR_FINAL_Oct2024.pdf<br>Explore8_1.2.8.655.BRN<br>Explore85F_1.2.8.655.BRN | 2024-10-11 13:47<br>2024-10-11 13:23<br>2024-10-11 13:23 | Adobe Acrobat Doc<br>Fichier BRN<br>Fichier BRN  | 305 K<br>17 996 K<br>17 996 K | ■ Bureau ↓ Téléchargements                    | *         |                                   |                                                                        |                                                         |                                  |          |
| <ul> <li>Documents</li> <li>Images</li> </ul>                                                                                                    | *       |                                                                                                    |                                                          |                                                  |                               | <ul> <li>Documents</li> <li>Images</li> </ul> | *         |                                   |                                                                        |                                                         |                                  |          |
| <ul> <li>Musique</li> <li>Vidéos</li> <li>Markina Dacumento</li> </ul>                                                                                                    | *       |                                                                                                    |                                                          |                                                  |                               | Musique Vidéos                                | *         |                                   |                                                                        |                                                         |                                  |          |
| Explore Device Backup                                                                                                    |         |                                                                                                    |                                                          |                                                  |                               | E Explore® Undete 13.0                        | *         |                                   |                                                                        |                                                         |                                  |          |
| Explored_Opdate_1.3.0                                                                                                    | tionale | 25.1.84                                                                                                   |                                                          |                                                  |                               | 2 élément(c) 2 éléments sélect                | Tionnás 2 | 51140                             |                                                                        |                                                         |                                  |          |

- 6. Déconnecter l'appareil de l'ordinateur.
- 7. Redémarrer l'appareil en appuyant sur le bouton d'alimentation.

- 8. Le message "Mise à jour logicielle" s'affiche sur l'écran de l'appareil.
- **9.** Allumer l'explorē 8 et vérifier la version du logiciel (voir l'étape 1 pour les instructions). La version est maintenant « 1.2.8.655 ».
- **10.** Fermer l'appareil et se reconnecter à l'ordinateur.
- **11.** Accéder aux fichiers extraits à l'étape 3 sur l'ordinateur.

Ouvrir le dossier intitulé : Explore8\_1.3.0.674.BRN.

Copier-coller ou glisser-déposer le fichier Explore8\_1.3.0.674.BRN à la racine de l'appareil

explorē 8.

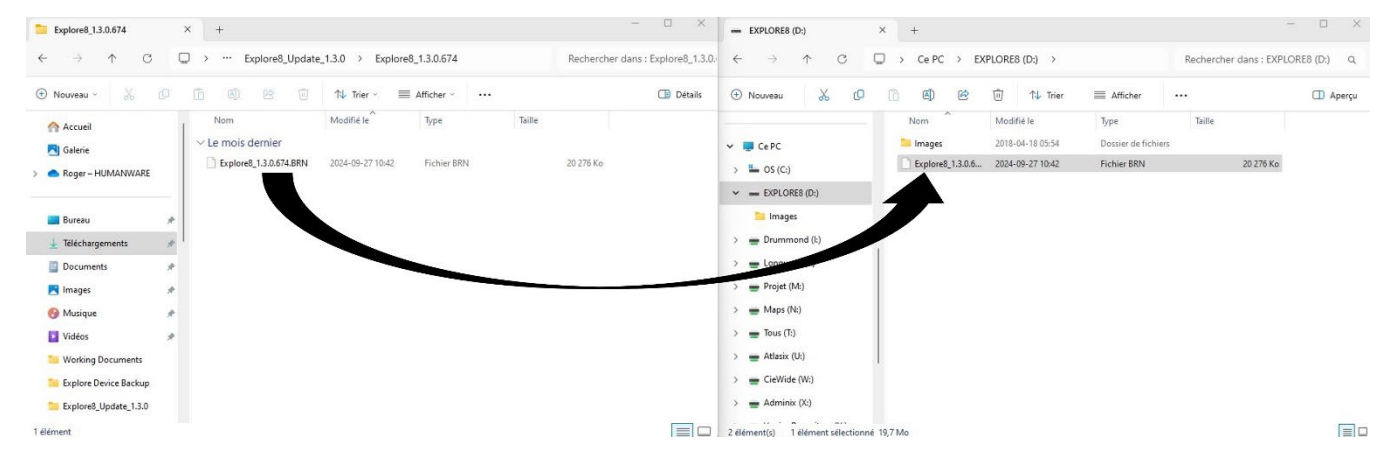

- **12.** Déconnecter l'appareil de l'ordinateur.
- 13. Redémarrer l'appareil en appuyant sur le bouton d'alimentation.
- 14. Le message "Mise à jour logicielle" s'affiche sur l'écran de l'appareil.
- **15.** Allumer l'explorē 8 et vérifier la version du logiciel (voir l'étape 1 pour les instructions). La version est maintenant « 1.3.0.674 ».

**Félicitations !** Votre explorē 8 est maintenant à jour. Assurez-vous de consulter le dernier guide de l'utilisateur et les nouvelles vidéos démontrant les caractéristiques et les fonctionnalités ajoutées à votre loupe. Vous pouvez accéder à ces deux documents à partir de la page d'assistance explorē sur notre site web : <u>https://www.humanware.com/exploresupport</u>.

## Dites-nous comment nous nous débrouillons.

\*Au fil du temps, ce numéro de version peut être supérieur à .674, mais le processus est le même.